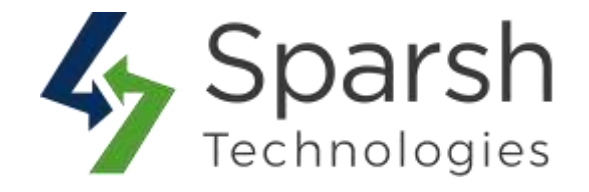

# **REFERRER URL TRACKING**

## **USER GUIDE**

Version 1.0.1

Referrer URL Tracking v1.0.1

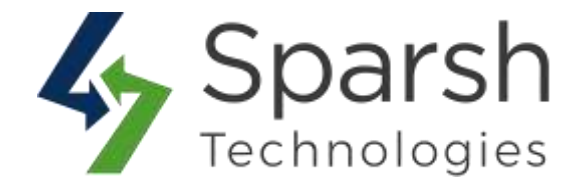

Welcome to Referrer URL Tracking for Magento 2 developed by Sparsh.

This extension allows admin to track which website refers to customers and orders to the Magento store and provide referrer domain reports.

### **KEY FEATURES:**

- Enable/Disable order/customer referrer from the backend
- Track registered customers and/or orders referrer URL
- Customer referrer domain report
- ✤ Order referrer domain report
- Show referrer URL in order grid in backend
- Show referrer URL in customer grid in backend

#### **1. HOW TO ENABLE CUSTOMER AND/OR ORDER REFERRER TRACKING**

To use this extension, you first need to enable it from the backend.

Go to Magento 2 Admin > Login > Stores > Configuration > Sparsh Extensions > Referrer URL.

Expand the **General Settings** section, and do the following:

> **Track Order Referrer URL**: Select "Yes" to enable order Referrer URL Tracking.

Track Customer Referrer URL: Select "Yes" to enable customer Referrer URL Tracking.

| ieral Configuration         |     |   |
|-----------------------------|-----|---|
| Track Order Referrer URL    | Yes | • |
| Track Customer Referrer URL | Ves | * |

Clear cache from System > Tools > Cache Management if required.

Referrer URL Tracking v1.0.1

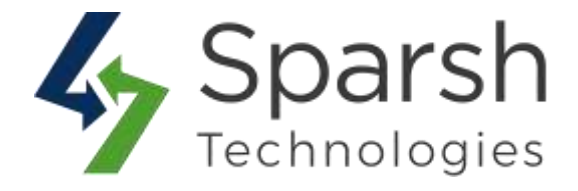

Once enabled, the system will start to track whenever someone comes to your store from different website and register as a customer or place an order.

#### 2. WHERE TO FIND THE CUSTOMER REFERRER URL

Go to Magento 2 Admin > Login > Customers > All Customers.

You can find the URL in the "Referrer URL" column in the customers' grid as shown below.

|                   |            | Add New Custo                               | mer      |
|-------------------|------------|---------------------------------------------|----------|
| • Defa            | ult View 🔻 | 🔅 Columns 👻 📩 E                             | Export 👻 |
| 20 🔻              | per pag    | e < 1 of                                    | >        |
| Tax VAT<br>Number | Gende      | Referrer URL                                | / ction  |
|                   | Female     |                                             | Edit     |
|                   |            | http://localhost/Newfolder<br>/test.php     | Edit     |
|                   |            | http://192.168.10.39<br>/ecommerce/dayaa_en | Edit     |

Referrer URL Tracking v1.0.1

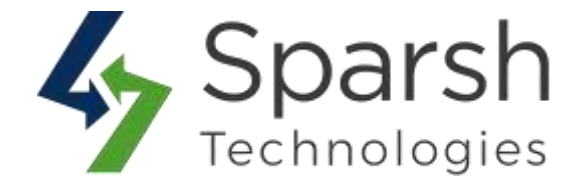

You can also find the URL on the edit customer page.

| Tax/VAT Number          |                                     |
|-------------------------|-------------------------------------|
| Gender                  | •                                   |
| Send Welcome Email From | Default Store View *                |
| Vertex Customer Code    |                                     |
| Referrer URL            | http://localhost/Newfolder/test.php |
|                         |                                     |

#### **3. WHERE TO FIND THE ORDER REFERRER URL**

Go to Magento 2 Admin > Login > Sales > Orders.

You can find the URL in the "Referrer URL" column in the orders grid as shown below.

| <b>Filters</b> Oefault View             | • \$           | Columns 👻 🏝 Export 👻        |
|-----------------------------------------|----------------|-----------------------------|
| 20 • per                                | page<br>Action | Signifyd Guarantee Decision |
| http://localhost/leads/index.php        | View           |                             |
|                                         | View           |                             |
| http://192.168.10.39/ecommerce/dayaa_en | View           |                             |

Referrer URL Tracking v1.0.1

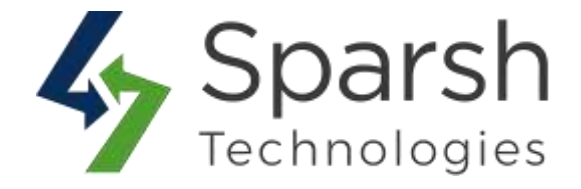

You can also find the URL on the view order page.

| #00000033 |                                                                                        |              | € linck        | Delete | Cancel     | Seod    | inal No     | d Involce   | Sup 1           | leorder | 100   |
|-----------|----------------------------------------------------------------------------------------|--------------|----------------|--------|------------|---------|-------------|-------------|-----------------|---------|-------|
| ſ         | Referrer URL<br>Hystochastrochastrochusch                                              |              |                |        |            |         |             |             |                 |         |       |
|           | items Ordered                                                                          |              |                |        |            |         |             |             |                 |         | _     |
|           | Product.                                                                               | tiers Status | Griginal Price | Price  | QHy .      | 54044   | Tex Anyourd | To: Percent | Discourt Amount | t tav   | Telal |
|           | Applican Harfler Haran Heave Imail packer<br>300 MDH - Milled<br>304 MI<br>Calent Hard | (Index)      | 341.00         | H12    | Distance 1 | and the | size:       | E           |                 | -       |       |

#### 4. ORDER REFERRER URL REPORT

Go to Magento 2 Admin > Login > Reports > Sales > Referrer URL – Orders.

You can find the report of "How many orders are placed from the referrer domain URL" from here. You can also download the report as an Excel/CSV file and sort or search based on domain and count.

| Order Referrer URL Report           | Q 📣 🖬 🖛                                       |
|-------------------------------------|-----------------------------------------------|
| Search Reset Filter 4 records found | Export to: CSV * Ex<br>20 * per page C 1 of 1 |
| Domaiti                             | Count                                         |
|                                     |                                               |
| www.guogle.cn.w                     | 340                                           |
| localhost                           | 100                                           |
| mm.facetook.com                     | 132                                           |
| 100 100 10 10                       | Si .                                          |

#### **5. CUSTOMER REFERRER URL REPORT**

Go to Magento 2 Admin > Login > Reports > Sales > Referrer URL – Customers.

You can find the report of "How many customers are registered from the referrer domain URL" from here. You can also download the report as an Excel/CSV file and sort or search based on domain and count.

Referrer URL Tracking v1.0.1

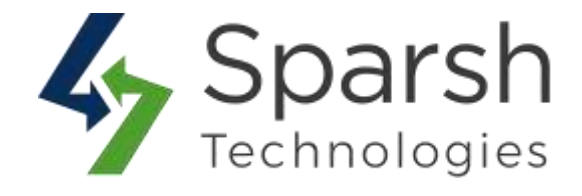

| Customer Referrer URL Report        | Q 💋 1 admin +                                       |
|-------------------------------------|-----------------------------------------------------|
| Search Reset Filter 4 records found | Expart to: CSV ¥ Expart<br>20 ¥ per page C 1 of T > |
| Domain                              | Свилт                                               |
|                                     |                                                     |
| Tocalhost                           | 81                                                  |
| www.google.zo.in                    | 40                                                  |
| www.facebook.com                    | 20                                                  |
| 192.168.10.39                       | 1                                                   |